## Sistema Integrado de Gestão de Atividades Acadêmicas – SIGAA – Portal do Docente

- Para acessar o SIGAA entre no endereço <u>https://sig.ifc.edu.br/sigaa</u> e insira suas credenciais de acesso.
- 2. Clique em Portal do Docente.

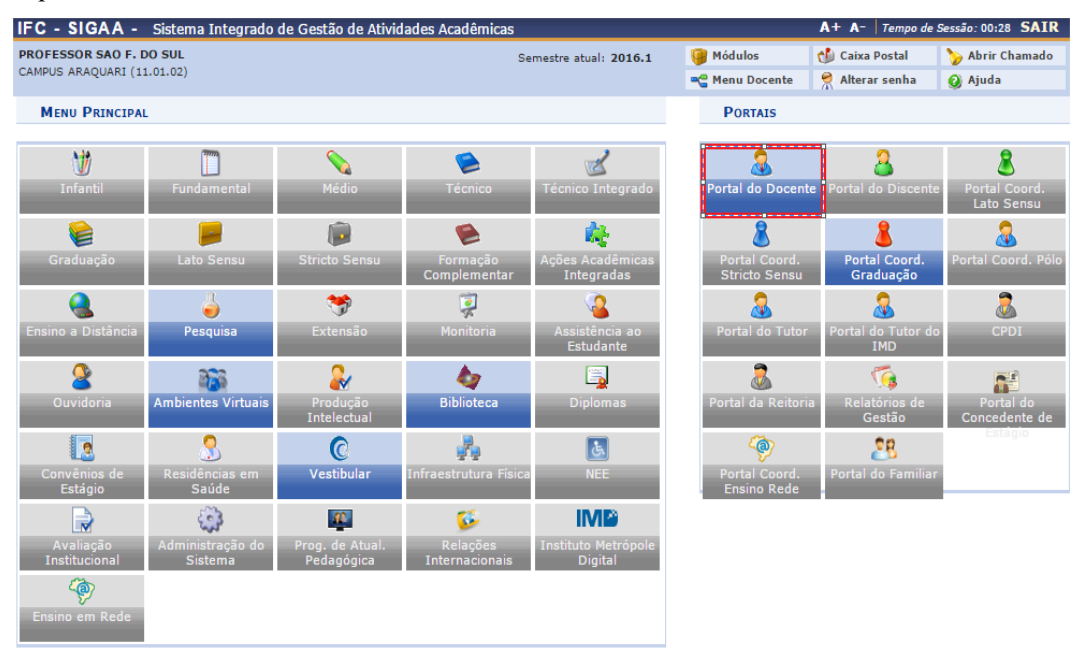

3. Ao acessar o **Portal do Docente** aparecerá no centro da tela as disciplinas que serão ministradas pelo professor que realizou o login. Clique na disciplina.

| IFC - SIGAA - Sistema Integrado de Gestão de Atividades Acadêmicas                                                                                                    |                                         |                                 | A+ A- Tempo d                     | le Sessão: 00:30 SAIR       |  |  |  |  |  |
|----------------------------------------------------------------------------------------------------|-----------------------------------------|---------------------------------|-----------------------------------|-----------------------------|--|--|--|--|--|
| PROFESSOR SAO F. DO SUL S                                                                                                    | emestre atual: 2016.1                   | 🤪 Módulos                       | 🍏 Caixa Postal                    | 🍗 Abrir Chamado             |  |  |  |  |  |
| CAMPUS ARAQUARI (11.01.02)                                                                                                    | IAQUARI (11.01.02)                      |                                 |                                   |                             |  |  |  |  |  |
| 😫 Ensino 🍦 Pesquisa 🧇 Extensão 🏘 Ações Integradas 🖺 Convênios 📑 Biblioteca 통 Produção Intelectual 🕸 Ambientes Virtuais 🎡 Outros                                                                                            |                                         |                                 |                                   |                             |  |  |  |  |  |
| Chamada segundo grupo Programa SETEC-CAPES/NOVA<br>Acontecem entre os dias 22 de fevereiro e 21 de março as inscrições para o segundo grupo                                                                                | /irginia                                | Minhas Mensagens                |                                   |                             |  |  |  |  |  |
| Community College (NOVA). O programa da SETEC-CAPES visa capacitar os professores d<br>Institutos Federais por meio de um curso intensivo de oito                                                                          | nos<br>Edit                             | Editar Dados do Site Pessoal do |                                   |                             |  |  |  |  |  |
| Muuraanaa                                                                                                    | (i i ) (i ) (i ) (i ) (i ) (i ) (i ) (i |                                 |                                   |                             |  |  |  |  |  |
| Componente Curricular CR/CHD* Hors                                                                                                    | ário Alunos** (                         | Chat Cure                       | négina pagaal da STC              | A. #/mafaccan of            |  |  |  |  |  |
| GRADUAÇÃO                                                                                                    | ano Alunos V                            | chac Sua                        | a pagina pessoai do SIG           | AA: #/protessor_sts         |  |  |  |  |  |
| MVA0203 - ANATOMIA VETERINÁRIA I - TO1 (ABERTA)                                                                                                    |                                         | Ar                              | esso Externo                      |                             |  |  |  |  |  |
| 2016.1 T01A - Local: Sala 10 (ABERTA) 6 / 90 5M12 6/                                                                                                    | 12345 1 / 50 🗐                          | Pe Pe                           | eriodicos Memora                  | ndos <b>Fórum</b>           |  |  |  |  |  |
| MVA0212 - BEM-ESTAR ANIMAL - T01 (ABERTA)                                                                                                    |                                         | C                               | APES 🍠                            | Docente                     |  |  |  |  |  |
| 2016.1 Local: sala 01 2 / 30 2M                                                                                                    | 12 2 / 50 🗳                             | ∽ o                             | Regulamento dos Curs              | os de Graduação             |  |  |  |  |  |
| ver Agenda das Furmas   Grade de                                                                                                    | norarios   ver turinas an               | tenores                         | Calendário Universitário          |                             |  |  |  |  |  |
| * Total de Creditos da Disciplina / Sua carga horaria dedicada na turma ou subturma<br>** Total de alunos matriculados / Capacidade da turma<br>*** A turma possui horário flexível e o horário exibido é da semana atual. |                                         |                                 | Dados Pe                          | ssoais                      |  |  |  |  |  |
|                                                                                                    |                                         | Sia                             | ipe: 100<br>tegoria: Doc          | 0000452<br>ente             |  |  |  |  |  |
| Criar Comunidade Virtual<br>Buccar Comunidade Virtual                                                                                                    |                                         | Titu<br>Reg                     | ulação: DOU<br>gime Trabalho: Ded | JTORADO<br>icação Exclusiva |  |  |  |  |  |
| Nome                                                                                                    |                                         | E-n                             | mail: ema                         | il@ifc.edu.br               |  |  |  |  |  |
| Turma Teste                                                                                                    |                                         |                                 |                                   |                             |  |  |  |  |  |
| Ver todas as Comunidades                                                                                                    |                                         |                                 |                                   |                             |  |  |  |  |  |
|                                                                                                    |                                         |                                 |                                   |                             |  |  |  |  |  |
| Editais Publicados                                                                                                    |                                         |                                 |                                   |                             |  |  |  |  |  |
| Edital Período de Submissões                                                                                                    |                                         |                                 |                                   |                             |  |  |  |  |  |
|                                                                                                    | ver todos os                            | s editais                       |                                   |                             |  |  |  |  |  |
| Portal                                                                                                    | do Docente                              |                                 |                                   |                             |  |  |  |  |  |
| SIGAA   Diretoria de Tecnologia da Informação - (47) 3331-                                                                                                    | 7800   Copyright © 2006-20              | 16 - IFC - SIGTR                | lEI.inst1 - v 3.17.18             |                             |  |  |  |  |  |

- 4. Será aberto o Menu da Turma Virtual.
- No menu Turmas deverá ser preenchido algumas informações como Plano de Curso, Conteúdo Programado, etc.

| IFC - SIGAA - Sistema Ir                  | ntegrado de Gestão de Atividades Acadêmicas                                                                                             |
|-------------------------------------------|----------------------------------------------------------------------------------------------------|
| CAMPUS ARAQUARI (11.01.02) - Semestre att | L<br>ual: 2016.1 MVA0212 - BEM-ESTAR ANIMAL (2016 .1 - T01)                                                                             |
| Menu Turma Virtual                        |                                                                                                    |
| ổ Turma                                   | 💐: Atualizar Arquivo 🛛 🖳: Relatório de Acessos 😺: Editar Item 🛛 X: Remover Item 🤄: Mover para E<br>🗮: Esconder Tópico 🛶: Mostrar Tópico |
| Principal                                 |                                                                                                    |
| Tópicos de Aula                           | Cronograma de Aulas (29/02/2016 - 18/07/2016) 🛎 (Editar)                                                                                |
| Plano de Curso                            |                                                                                                    |
| Conteúdo Programado                       |                                                                                                    |
| Participantes                             | Tópico para teste (07/03/2016 - 04/04/2016) 🛎 (Editar)                                                                                  |
| Visualizar Programa                       |                                                                                                    |
| Fóruns                                    | Tópico para teste                                                                                                    |
| 오 Chat da Turma                           |                                                                                                    |
| Chats Agendados                           |                                                                                                    |
| Notícias                                  |                                                                                                    |
| Registrar Aula Extra                      |                                                                                                    |
| Visualizar como Aluno                     |                                                                                                    |
| aj Alunos                                 |                                                                                                    |
| Diário Eletrônico                         |                                                                                                    |
| 😝 Materiais                               |                                                                                                    |
| Atividades                                |                                                                                                    |
| 🚽 Configurações                           |                                                                                                    |
| 🔒 Estatística                             |                                                                                                    |
| 🧿 Ajuda                                   |                                                                                                    |
|                                           |                                                                                                    |

6. Acessar o menu **Atividades > Avaliações** para alterar a quantidade de avaliações que serão realizadas no semestre, que por padrão vem configurada para apenas uma.

| IFC - SIGAA - Sistema Integrado de Gestão de Atividades Acadêmicas         |                                  |                   |                            |                                                                        |  |  |  |  |  |
|----------------------------------------------------------------------------|----------------------------------|-------------------|----------------------------|------------------------------------------------------------------------|--|--|--|--|--|
| PROFESSOR SAO FRANCISCO DO SU<br>CAMPUS ARAQUARI (11.01.02) - Semestre atu | UL<br>ual: 2016.1 MVA0212 - BEM- | ESTAR ANIMAL      | (2016 .1 - T01)            |                                                                        |  |  |  |  |  |
| Menu Turma Virtual                                                         |                                  |                   |                            |                                                                        |  |  |  |  |  |
| 🝰 Turma                                                                    | DATAS DE AVALIA                  | AÇÕES ———         |                            |                                                                        |  |  |  |  |  |
| a Alunos                                                                   | Professor, inform                | e através do Lini | k Cadastrar Data de Aval   | liação os dias das avaliações de sua turma. Dessa forma, você facilita |  |  |  |  |  |
| Diário Eletrônico                                                          | calendário de tod                | las as avaliações | que o aluno visualiza e se | e organiza.                                                            |  |  |  |  |  |
| 📦 Materiais                                                                |                                  |                   |                            |                                                                        |  |  |  |  |  |
| Atividades                                                                 |                                  |                   |                            | CADASTRAR DATA DE AVALIAÇÃO                                            |  |  |  |  |  |
| Avaliações                                                                 |                                  |                   |                            |                                                                        |  |  |  |  |  |
| Enquetes                                                                   |                                  |                   |                            | 🔍: Visualizar 🛛 🕏: Alterar 🚳: Remover                                  |  |  |  |  |  |
| Tarefas                                                                    | Data                             | Hora              | Descrição                  |                                                                        |  |  |  |  |  |
| Questionários                                                              | 24/03/2016                       | 19h00             | 1ª Avaliação               |                                                                        |  |  |  |  |  |
| Questionários                                                              | 05/04/2016                       | 20h30             | 2º Avaliação               |                                                                        |  |  |  |  |  |
| Banco de questões                                                          | 18/05/2016                       | 21h00             | 3º Avaliação               |                                                                        |  |  |  |  |  |
| Criar novo questionário                                                    |                                  |                   |                            |                                                                        |  |  |  |  |  |
| 🚽 Configurações                                                            |                                  |                   |                            |                                                                        |  |  |  |  |  |
| 🔒 Estatística                                                              |                                  |                   |                            |                                                                        |  |  |  |  |  |
| 🧿 Ajuda                                                                    |                                  |                   |                            |                                                                        |  |  |  |  |  |
|                                                                            |                                  |                   |                            |                                                                        |  |  |  |  |  |

## Lançamento de frequência online

A funcionalidade de lançamento de frequências tem por objetivo o registrar a frequência dos alunos da turma. Para que isto seja possível faz-se necessário que exista uma turma, que ela possua alunos matriculados e que não tenha sido consolidada.

- do de Gestão de Atividades Aca 2016.1 MVA0212 - BEM-ESTAR ANIMAL (2016 .1 - T01) Menu Tu LANÇAR FREQUÊNCIA DA TURM 📣 Turma Aluno: Alunos Trancados Gerenciar Grupos Lançar Frequênci ereiro QQSS Lançar Freq. em Pl 1: Feriado 1: Aula Cancelada 1: Presenças lançada Lançar Notas 👼 : Marcar Presenca 🍰 : Marcar Ausência Diário Eletrô Lista de Frequência - 29/02/2016 Atividades Configuraçõe 8 8 RICARDO 1 Falta oril 0 0 5 5 Gravar Frequências Remover Frequências deste dia Cancelar
- 7. No "Menu Turma Virtual" acessar o menu Alunos e escolher a opção Lançar frequência.

- 8. Serão exibidos os calendários dos meses do período corrente da turma. Nestes calendários, são indicados, em azul, os dias de aula da turma que podem ter a frequência registrada, os dias da semana que aparecem em vermelho são feriados, os que aparecem com o fundo em amarelo são aulas canceladas e em verde são presenças já registradas.
- 9. Ao clicar em um dia que não teve a frequência lançada no calendário, será exibida uma listagem com todos os discentes da turma.
- 10. Para lançar a frequência deve-se clicar na data disponível no calendário, selecionar o aluno e escolher as opções de **Presença**, **1 Falta** ou **2 Faltas**.
- O docente também poderá realizar a remoção das frequências destinadas ao dia em questão, para que possa lançá-las novamente caso algum erro tenha sido cometido anteriormente. Sendo assim, clique em Remover Frequências deste dia.
- 12. Assim que a frequência estiver lançada deve-se clicar em "Gravar Frequências".

## Lançamento de Notas

Esta funcionalidade permitirá ao docente realizar o lançamento de notas para suas turmas do semestre corrente. Um docente tem permissão para lançar notas apenas das turmas nas quais ele leciona. Esta operação pode ser feita a qualquer momento do semestre letivo até o momento em que o docente consolide a turma, momento a partir do qual não será mais possível alterar as suas informações, a não ser pela unidade responsável pelo nível de ensino da turma.

- 13. No menu Alunos deve-se escolher a opção Lançar Notas.
- 14. Ao realizar o procedimento para lançar as notas, pode aparecer apenas um campo para uma nota de avaliação.

| IFC - SIGAA -                                                                                                    | Sistema Integ                                                                                                    | rado de Ge                                                                                                    | estão de At                                                                                                    | ividades Acad                                                                                                    | êmicas                                                                |                                                |                                                |                                            |                                                           | A+                                   | A- Temp                                                                                                    | o de Sessão | o: 00:30 | SAIR     |
|----------------------------------------------------------------------------------------------------|----------------------------------------------------------------------------------------------------|----------------------------------------------------------------------------------------------------|----------------------------------------------------------------------------------------------------|----------------------------------------------------------------------------------------------------|-----------------------------------------------------------------------|------------------------------------------------|------------------------------------------------|--------------------------------------------|-----------------------------------------------------------|--------------------------------------|----------------------------------------------------------------------------------------------------|-------------|----------|----------|
| PROFESSOR SAO F. DO                                                                                                    | SUL                                                                                                    |                                                                                                    |                                                                                                    |                                                                                                    | s                                                                     | emestre atu                                    | al: 2016.1                                     | 9                                          | Módulos                                                   | 1                                    | A+ A- Tempo de Sessão: 00:30<br>Caixa Postal Abrir Cha<br>Abrir Cha<br>Alterar senha Ajuda<br>(x) fechar me<br>(x) fechar me<br>(x) fechar me<br>(x) fechar me | amado       |          |          |
| CAMPUS ARAQUARI (11.0                                                                                                    | 1.02)                                                                                                    |                                                                                                    |                                                                                                    |                                                                                                    |                                                                       |                                                | -8                                             | Menu Docen                                 | te 🏾 👮                                                    | Alterar senha                        | . 0                                                                                                    | Ajuda       |          |          |
| • Antes de                                                                                                    | e efetivar a co                                                                                                    | onsolidaçã                                                                                                    | o de sua t                                                                                                    | urma é neces                                                                                                    | sário pr                                                              | imeiro av                                      | aliá-la.                                       |                                            |                                                           |                                      |                                                                                                    | (x) fe      | char me  | ensagen  |
| TURMA VIRTUAL > CA                                                                                                    | dastro de <b>N</b> O                                                                                                    | TAS                                                                                                    |                                                                                                    |                                                                                                    |                                                                       |                                                |                                                |                                            |                                                           |                                      |                                                                                                    |             |          |          |
| MVA0203 - ANATO                                                                                                    | MIA VETE                                                                                                    | RINÁRIA                                                                                                    | I - Turn                                                                                                    | na: 01A (20                                                                                                    | )16.1)                                                                |                                                |                                                |                                            |                                                           |                                      |                                                                                                    |             |          |          |
| <ul> <li>Digite as notas da:</li> <li>O campo faltas de</li> <li>As notas das unida</li> <li>Cíque em Salvar j</li> <li>Não é possível cor</li> <li>As notas de todas</li> <li>É necessário lança</li> <li>É necessário lança</li> </ul> | s unidades util<br>ve ser preenc<br>ades não vão<br>para gravar as<br>isolidar subtur<br>subturmas de<br>r os tópicos d<br>r a frequência | izando vírg<br>hido com o<br>para o histó<br>s notas inse<br>mas separa<br>vem ser lar<br>e aulas min<br>para efetu | ula para se<br>número de<br>rico do alui<br>ridas e con<br>damente.<br>igadas ante<br>istrados pa<br>ar a consol | parar a casa d<br>faltas do alum<br>no, no entanto,<br>tinuá-las poste<br>es da consolida<br>ra efetuar a co<br>idação. | lecimal.<br>o durante<br>, aparece<br>riorment<br>ogão.<br>onsolidaçi | e o período<br>em em seu<br>e.<br>ão.          | letivo.<br>portal.                             |                                            |                                                           |                                      |                                                                                                    |             |          |          |
|                                                                                                    | Ao salvar a<br>turma virtua<br><b>e Ocultar.</b><br>Quando as i                                                                           | s notas, ela<br>al. Para isso<br>notas forem                                                                        | as serão di<br>, clique <b>aq</b><br>salvas os                                                                   | ivulgadas aos<br>ui e marque S<br>discentes pode                                                                        | alunos. E<br>im na op<br>em ser no                                    | É possível<br>ção <b>Ocult</b><br>otificados p | ocultar as<br><b>ar as nota</b><br>or e-mail a | notas sal<br><b>s dos alu</b><br>través do | vas dos alu<br><b>inos</b> , ou cli<br>o botão <b>Not</b> | unos ao c<br>que no bo<br>ificar dis | onfigurar a<br>otão Salvar<br>centes.                                                                                                    |             |          |          |
| 6                                                                                                    | évalinpao<br>nstitucional                                                                                                    | G                                                                                                    | 1                                                                                                    | 1                                                                                                    | 4                                                                     |                                                |                                                | J                                          | 3                                                         | -                                    |                                                                                                    |             |          |          |
| 1                                                                                                    | Avaliação<br>Institucional                                                                                                    | Voltar                                                                                                    | Exportar<br>Planilha                                                                                             | Importar<br>Planilha                                                                                                    | Imprim                                                                | ir Salv                                        | ar Sal<br>Oc                                   | vare l<br>ultar D                          | Notificar (<br>Discentes                                  | Consolidaç<br>Parcial                | ão Finaliza<br>(Consolid                                                                                                    | ar<br>lar)  |          |          |
|                                                                                                    |                                                                                                    |                                                                                                    |                                                                                                    |                                                                                                    | ALUNOS                                                                | MATRICULA                                      | DOS                                            |                                            |                                                           |                                      |                                                                                                    |             |          |          |
| # Matrícu                                                                                                    | la Nome                                                                                                    |                                                                                                    |                                                                                                    |                                                                                                    | Unid. 1 🤇                                                             |                                                | Recu                                           | peração                                    | Resultado                                                 | Faltas<br>Calc.                      | <b>a</b>                                                                                                    | Faltas      | Sit.     |          |
| 1 20160023                                                                                                    | 04 RICARDO                                                                                                    |                                                                                                    |                                                                                                    |                                                                                                    |                                                                       |                                                |                                                |                                            |                                                           | 0                                    | <b>→</b>                                                                                                    | 0           |          | ?        |
| Resur                                                                                                    | 10 DAS SITUA                                                                                                    | ÇÕES                                                                                                    |                                                                                                    | Evalation                                                                                                    | G                                                                     | 7                                              | 1                                              |                                            |                                                           |                                      | 1                                                                                                    |             |          |          |
| Alunos Aprovados:                                                                                                    | - 11                                                                                                    |                                                                                                    | 0                                                                                                    | Augliación                                                                                                    | Valtas                                                                | Europeter                                      | Terrenter                                      | -                                          | e Caluar                                                  | Caluar a                             | Natifiana                                                                                                    |             | F        |          |
| Alunos Em Recupera                                                                                                    | çao:                                                                                                    |                                                                                                    | 0                                                                                                    | Institucional                                                                                                    | voicar                                                                | Planilha                                       | Planilha                                       | Tubu                                       | Jaivar                                                    | Ocultar                              | Discentes                                                                                                    | Parcia      | (Co      | nsolidar |
| inanes neprovados.                                                                                                    |                                                                                                    |                                                                                                    | •                                                                                                    |                                                                                                    |                                                                       |                                                |                                                |                                            |                                                           |                                      |                                                                                                    |             |          |          |

15. Clique no sinal de **+** ao lado de **Unid.1** e adicione mais um campo para inserir notas de avaliação.

|          | ALUNOS MATRICULADOS  |   |               |         |          |          |          |          |                 |           |            |              |
|----------|----------------------|---|---------------|---------|----------|----------|----------|----------|-----------------|-----------|------------|--------------|
| #        | Matrícula Nome       |   | , i           | Jnid. 🤇 | 0        | Recup    | eração R | esultado | Faltas<br>Calc. | ⇒         | Faltas     | Sit.         |
| 1        | 2016002304 RICARDO   |   |               |         |          |          |          |          | 0               | ⇒         | 0          | ?            |
|          | Resumo das Situações |   | Evalingão     | 0       | <b>2</b> | <b>*</b> |          |          |                 | 1         |            |              |
| Alunos A | provados:            | 0 | Institucional |         |          |          |          | 100      |                 |           |            |              |
| Alunos E | m Recuperação:       | 0 | Avaliação     | Voltar  | Exportar | Importar | Imprimir | Salvar   | Salvar e        | Notificar | Consolidaç | ão Finalizar |
| Alunos R | eprovados:           | 0 | Institucional |         | Planilha | Planilha |          |          | Ocultar         | Discentes | Parcial    | (Consolidar  |

16. Faça o cadastro de nota.

| IFC - SIGAA - Sistema Integr                                                | rado de Gestão de Atividades Acadêmio               | cas                             |                             | A+ A- Tempo de                    | Sessão: 00:30 SAIR         |  |  |  |
|-----------------------------------------------------------------------------|-----------------------------------------------------|---------------------------------|-----------------------------|-----------------------------------|----------------------------|--|--|--|
| PROFESSOR SAO F. DO SUL<br>CAMPUS ARAQUARI (11.01.02)                       |                                                     | Semestre atual: 2016.1          | 🎯 Módulos<br>🛫 Menu Docente | 🖞 Caixa Postal<br>😤 Alterar senha | 🍃 Abrir Chamado<br>🥝 Ajuda |  |  |  |
| TURMA VIRTUAL > CADASTRO DE                                                 | Notas > Cadastrar Avaliação                         |                                 |                             |                                   |                            |  |  |  |
| Digite as informações da avaliação<br>unidade através de <b>média ponde</b> | o. A abreviação será utilizada para identi<br>rada. | ficar a avaliação na tabela de  | notas. O peso será u        | itilizado para calcular           | a nota da                  |  |  |  |
|                                                                             | DAD                                                 | OS DA AVALIAÇÃO                 |                             |                                   |                            |  |  |  |
| Turn                                                                        | na: MVA0203 - ANATOMIA VETERINÁRIA                  | I - Turma: 01A (2016.1)         |                             |                                   |                            |  |  |  |
| Unidade:                                                                    | 🖈 1a Unidade 🔻                                      |                                 |                             |                                   |                            |  |  |  |
| Peso:                                                                       | * 8                                                 |                                 |                             |                                   |                            |  |  |  |
| Descrição:                                                                  | ★ Seminário                                         |                                 |                             |                                   |                            |  |  |  |
| Abreviação:                                                                 | * Nota                                              |                                 |                             |                                   |                            |  |  |  |
| Cadastrar Cancelar                                                          |                                                     |                                 |                             |                                   |                            |  |  |  |
|                                                                             | * Campos de                                         | e preenchimento obrigatório.    |                             |                                   |                            |  |  |  |
|                                                                             | 1                                                   | Turma Virtual                   |                             |                                   |                            |  |  |  |
| SIGAA                                                                       | Diretoria de Tecnologia da Informação - (47)        | 3331-7800   Copyright © 2006-20 | 016 - IFC - SIGTREL.ins     | t1 - v 3.17.18                    |                            |  |  |  |

17. Novo campo para nota de avaliação.

|        |             |                  |   | 1               | ALUNOS  | MATRICULA | DOS      |          |          |                   |           |           |      |            |
|--------|-------------|------------------|---|-----------------|---------|-----------|----------|----------|----------|-------------------|-----------|-----------|------|------------|
| #      | Matrícula   | Nome             |   | Un              | id. 1 🔾 |           | Rec      | uperação | Resultad | • Faltas<br>Calc. | ⇒         | Faltas    | Sit. |            |
|        |             |                  |   | Nota            | , 😑     | Nota      |          |          |          |                   |           |           |      |            |
| 1      | 201600230   | 4 RICARDO        |   |                 |         |           | [        |          |          | 0                 | ⇒         | 0         |      | ?          |
|        | Resu        | 10 das Situações |   | AVA DI DI DI DI | 0       | 22        | <b>2</b> |          |          |                   | <b>1</b>  |           |      |            |
| Alunos | Aprovados:  |                  | 0 | Institucional   |         |           |          |          | 100      |                   | -         | 100       |      |            |
| Alunos | Em Recupera | ção:             | 0 | Avaliação       | Voltar  | Exportar  | Importar | Imprimir | Salvar   | Salvar e          | Notificar | Consolida | ão F | inalizar   |
| Alunos | Reprovados: |                  | 0 | Institucional   |         | Planilha  | Planilha |          |          | Ocultar           | Discentes | Parcial   | (Co  | onsolidar) |

18. As notas deverão ser inseridas nos campos correspondentes e ao final estão disponíveis as opções "Salvar", "Consolidação Parcial" e "Finalizar".

| IFC - SIGAA                                                                                                    | - 9                           | Sistema Integ                                                                                                    | rado de G                                                                                | estão de Ati                                                                                                    | ividades Acad                                                                                                    | êmicas                                   |                                                                           |                                                            |                                            |                                     | A+                                                 | A- Tem                                | po de Sessi | io: 00:30        | SAIR     |
|----------------------------------------------------------------------------------------------------|-------------------------------|----------------------------------------------------------------------------------------------------|------------------------------------------------------------------------------------------|----------------------------------------------------------------------------------------------------|----------------------------------------------------------------------------------------------------|------------------------------------------|---------------------------------------------------------------------------|------------------------------------------------------------|--------------------------------------------|-------------------------------------|----------------------------------------------------|---------------------------------------|-------------|------------------|----------|
| PROFESSOR SAO                                                                                                    | F. D0                         | SUL                                                                                                    |                                                                                          |                                                                                                    |                                                                                                    | Ser                                      | mestre atual                                                              | 2016.1                                                     | 🎯 Mó                                       | Módulos 👘 🚯 Caixa Postal 🏷          |                                                    |                                       |             | Abrir Cl         | amado    |
| CAMPUS ARAQUARI (11.01.02)                                                                                                 |                               |                                                                                                    |                                                                                          |                                                                                                    |                                                                                                    |                                          |                                                                           |                                                            | 📲 Mei                                      | nu Docen                            | te 🎈                                               | Alterar senl                          | na 📀        | Ajuda            |          |
| . Ant                                                                                                    | tes d                         | e efetivar a co                                                                                                    | onsolidaçã                                                                               | io de sua ti                                                                                                    | urma é neces                                                                                                    | sário prin                               | neiro avali                                                               | á-la.                                                      |                                            |                                     |                                                    |                                       | (x) f       | echar m          | ensager  |
| TURMA VIRTUAL                                                                                                    | > Ca                          | dastro de <b>N</b> o                                                                                                    | TAS                                                                                      |                                                                                                    |                                                                                                    |                                          |                                                                           |                                                            |                                            |                                     |                                                    |                                       |             |                  |          |
| MVA0212 - B                                                                                                    | EM-E                          | STAR ANIN                                                                                                    | IAL - Tu                                                                                 | rma: 01 (                                                                                                    | (2016.1)                                                                                                    |                                          |                                                                           |                                                            |                                            |                                     |                                                    |                                       |             |                  |          |
| <ul> <li>O campo fall</li> <li>As notas das</li> <li>C (lique em Si</li> <li>É necessário</li> <li>É necessário</li> </ul> | lança                         | ve ser preencl<br>des não vão p<br>ara gravar as<br>r os tópicos du<br>r os tópicos du<br>r a frequência<br>Ao salvar a<br>turma virtue<br>e Ocultar.<br>Quando as r<br>extincoso<br>estitucionsi | s notas inse<br>e aulas mir<br>para efetu<br>s notas, el<br>al. Para isso<br>notas foren | as serão div<br>o, clique aqu<br>salvas os consoli<br>as serão div<br>o, clique aqu<br>n salvas os consoli<br>Exportos | faltas do alun<br>no, no entanto<br>inuá-las poste<br>ra efetuar a co<br>dação.<br>vulgadas aos<br>ui e marque S<br>discentes pode | alunos. É j<br>im na opçã<br>em ser noti | poriodo le<br>em seu po<br>possível oc<br>o <b>Ocultar</b><br>ficados por | tivo,<br>rtal.<br>ultar as no<br>as notas o<br>e-mail atra | tas salvas<br>dos alunc<br>vvés do bo<br>( | s dos alı<br>os, ou cli<br>otão Not | unos ao c<br>que no bo<br>ificar dis<br>ipicar dis | onfigurar :<br>Itão Salvai<br>centes. | a<br>r      |                  |          |
|                                                                                                    | 1                             | Institucional                                                                                                    | Voltar                                                                                   | Planilha                                                                                                    | Planilha                                                                                                    | Imprimi                                  | Jaivai                                                                    | Ocult                                                      | ar Disc                                    | entes                               | Parcial                                            | (Consol                               | idar)       |                  |          |
|                                                                                                    |                               |                                                                                                    |                                                                                          |                                                                                                    |                                                                                                    | ALUNOS M                                 | ATRICULADO                                                                | s                                                          |                                            |                                     |                                                    |                                       |             |                  |          |
| # Matríc                                                                                                    | ula                           | Nome                                                                                                    |                                                                                          |                                                                                                    | Unid.                                                                                                    | 1 🔍                                      |                                                                           | Rec                                                        | uperação                                   | Result                              | tado Fall<br>Cal                                   | c. ⇒                                  | Faltas      | Sit.             |          |
|                                                                                                    |                               |                                                                                                    |                                                                                          | 1A 🤤                                                                                                    | 2A 🤤                                                                                                    | 3 <b>A</b>                               | O No                                                                      | ta                                                         |                                            |                                     |                                                    |                                       |             |                  |          |
| 1 201600232                                                                                                    | 2 🔍                           | JOÃO SFS                                                                                                    |                                                                                          | 2,0                                                                                                    | 6,0                                                                                                    | 5,0                                      | 4,3                                                                       |                                                            |                                            | 4,3                                 | 3 4                                                | →                                     | 4           | REMF             | ?        |
|                                                                                                    |                               |                                                                                                    |                                                                                          | 7.0                                                                                                    | 7.0                                                                                                    | 1.0                                      | 5.0                                                                       |                                                            |                                            | 5                                   | 1                                                  |                                       | 1           | APR              | 2        |
| 2 201600230                                                                                                    | 4 🥝                           | RICARDO                                                                                                    |                                                                                          | 7,0                                                                                                    | 110                                                                                                    | 2/0                                      | 5,0                                                                       |                                                            |                                            |                                     | -                                                  |                                       |             |                  | Ľ.       |
| 2 201600230                                                                                                    | )4 📀<br>Resu                  | RICARDO                                                                                                    | ÇÕES                                                                                     | 7,0                                                                                                    | Evaluation 1                                                                                                    | 0                                        | 2,0<br>2,0                                                                | 2                                                          | <u> </u>                                   |                                     |                                                    |                                       |             |                  |          |
| 2 201600230<br>Alunos Aprovad                                                                                              | )4 Ø<br>Resu<br>los:          | RICARDO                                                                                                    | ções                                                                                     | 1                                                                                                    | evaltação<br>Institucional                                                                                                    | 3                                        | 1                                                                         | 1                                                          |                                            | <b>,</b>                            | R                                                  |                                       |             |                  |          |
| 2 201600230<br>Alunos Aprovad<br>Alunos Em Reco                                                                            | )4 ⊘<br>Resu<br>los:<br>upera | RICARDO<br>40 das Situa<br>ção:                                                                                                    | ÇÕES                                                                                     | 1<br>0                                                                                                    | Évalin pro<br>Institucional<br>Avaliação<br>Institucional                                                                          | <b>Voltar</b>                            | Exportar I<br>Planilha                                                    | nportar I<br>lanilha                                       |                                            |                                     | Salvar e<br>Ocultar                                | Notificar<br>Discentes                | Consolid    | ação F<br>al (Cr | inalizar |

→ - Transferir as faltas calculadas da lista de freqüência para o campo de faltas do aluno.
 ○ - Desmembrar unidade em mais de uma avaliação
 > - Remover avaliação
 > Aluno Ansenvedo

Esta funcionalidade permitirá ao docente realizar a impressão do diário de turma.

**19.** No menu **Diário Eletrônico** deve-se escolher a opção **Diário de Turma** para que seja realizado o *download* e posteriormente a impressão.

| IFC - SIGAA - Sistema I                                                   | ntegrado de Gestão de Atividades Acadêmicas            |
|---------------------------------------------------------------------------|--------------------------------------------------------|
| PROFESSOR SAO FRANCISCO DO SU<br>CAMPUS ARAQUARI (11.01.02) - Semestre at | ual: 2016.1 WVA0212 - BEM-ESTAR ANIMAL (2016 .1 - T01) |
| Menu Turma Virtual                                                        |                                                        |
| 🝰 Turma                                                                   |                                                        |
| Alunos                                                                    |                                                        |
| Diário Eletrônico                                                         |                                                        |
| Conteúdo Programado                                                       |                                                        |
| Diário de Turma                                                           |                                                        |
| Lista de Presença                                                         |                                                        |
| Mapa de Frequência                                                        |                                                        |
| Total de faltas por unidade                                               |                                                        |
| 😂 Materiais                                                               |                                                        |
| Atividades                                                                |                                                        |
| 🚽 Configurações                                                           |                                                        |
| G Estatística                                                             |                                                        |
| 🧿 Ajuda                                                                   |                                                        |
|                                                                           |                                                        |
|                                                                           |                                                        |
|                                                                           |                                                        |
|                                                                           |                                                        |
|                                                                           |                                                        |

20. Selecione uma pasta do computador para salvar o diário ou clique em abrir com o visualizador de arquivos em PDF e realize a impressão.

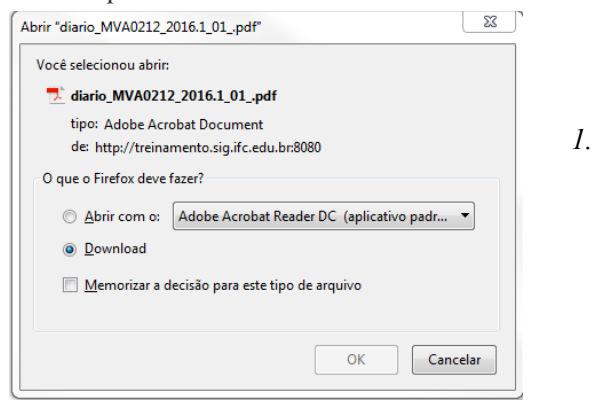